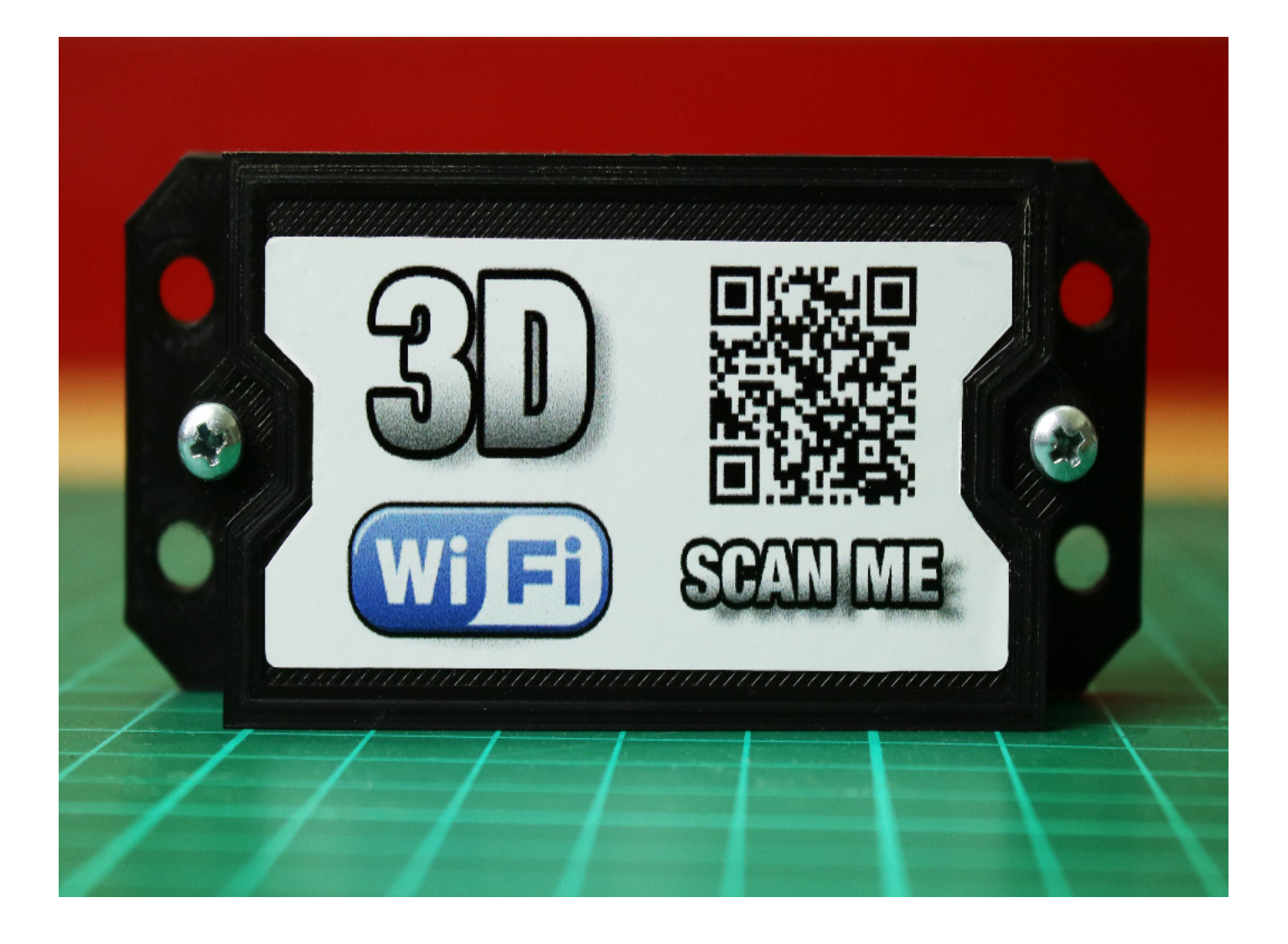

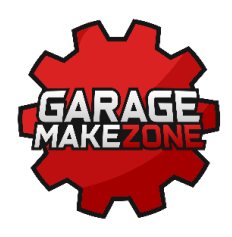

### Installation instructions for the Wi-Fi module for **Ender 3, Ender 3 PRO, Ender 3** 3D printers

## Before you start...

### **ATTENTION!**

In order to make the modifications presented in the manual it is necessary to have a SKR mini E3 motherboard. You must strictly follow the instructions in the manual. We have made every effort to ensure that the installation and start-up of the device goes smoothly. However, **we do not take any responsibility** for possible damage caused by improper modification.

The device presented in the description is an extension of **ESP 3D project.** The project is available on **GitHub pages**.

#### Developed by the Garage Make Zone team.

## Installation

#### **WARNING!**

Install with the printer switched off.

### 1. The wires are arranged in plug in sequence:

Red - 5-12 VDC Blue - GND White - TX -> RX Black - RX ->TX

**NOTE:** Other color versions may appear, in which case wire colors should be read:

**Yellow** - 5-12 VDC **Orange** - GND **Red** - TX -> RX **Brown** - RX ->TX

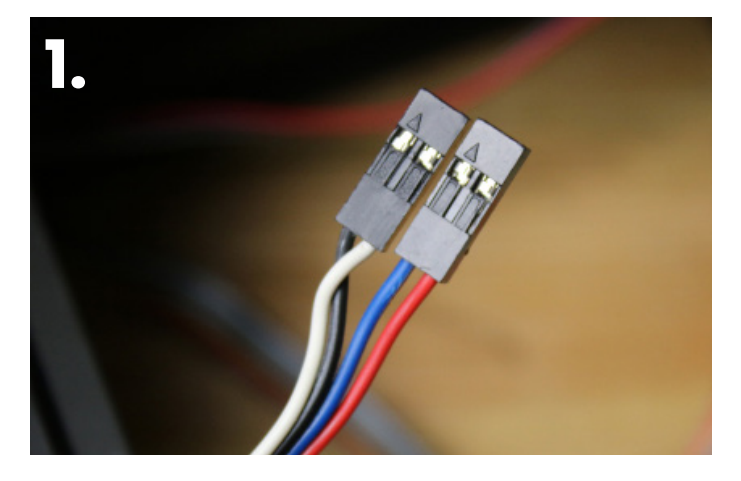

**Purple** - 5-12 VDC **Grey** - GND **White** - TX -> RX **Black** - RX ->TX

#### 2. Plug the connector into the TFT socket on the motherboard.

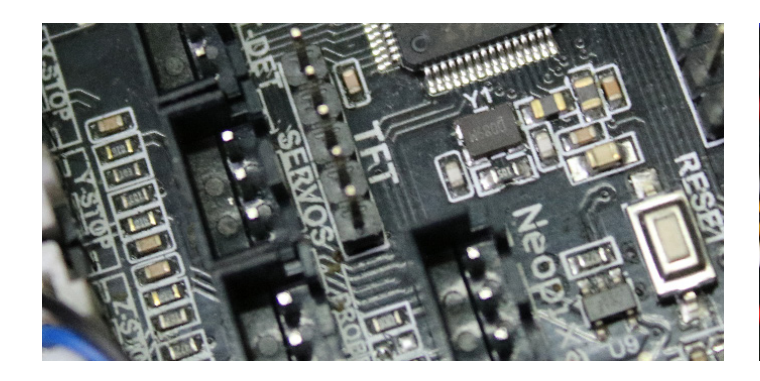

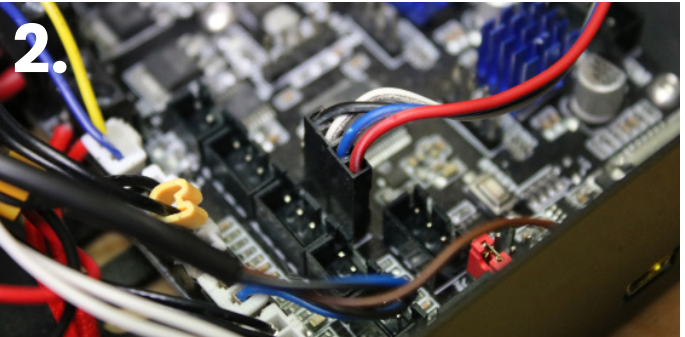

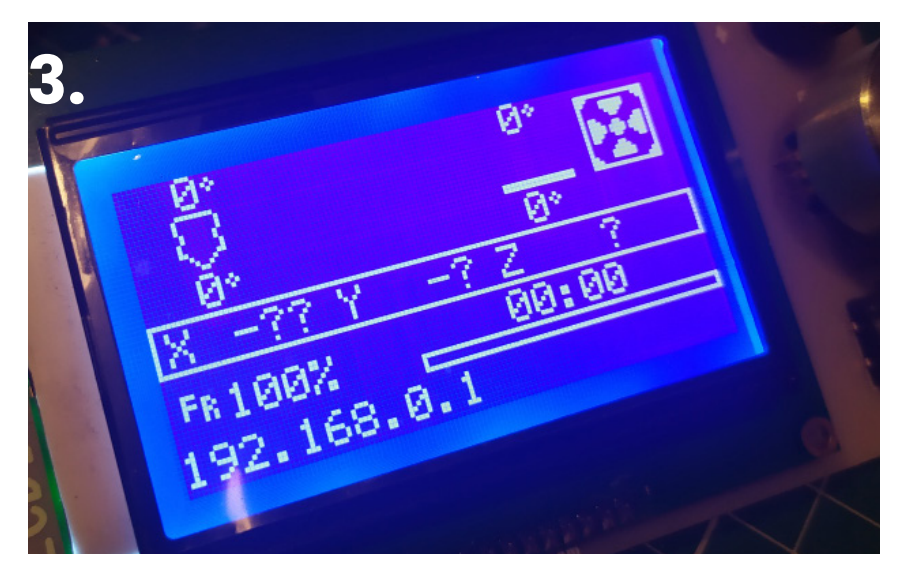

#### 3. Connect power supply

After starting the printer's operating system, the LCD will display the address **IP: 192.168.0.1** 

### Network configuration

### 1. Open the Internet access menu

| ₽/?.          | TomuNET<br>Połączono, zabezpieczone                                            | alle.                | TomuNET<br>Połączono, zabezpie                         | eczone                                      |
|---------------|--------------------------------------------------------------------------------|----------------------|--------------------------------------------------------|---------------------------------------------|
|               | Właściwości                                                                    |                      | Właściwości                                            |                                             |
|               | Rozłąc                                                                         | TZ                   |                                                        | Rozłącz                                     |
| 17.           | 3D Printer                                                                     | ₽ſċ.                 | 3D Printer                                             |                                             |
| 17.           | Swiatlo2                                                                       | ₽ <i>(</i> 7,        | Swiatlo2                                               |                                             |
| °/.           | Swiatlo5                                                                       | ₽ſċ.                 | Swiatlo5                                               |                                             |
|               |                                                                                |                      |                                                        |                                             |
|               |                                                                                |                      |                                                        |                                             |
|               |                                                                                |                      |                                                        |                                             |
| Usta<br>Zmień | wienia sieci i listernetu<br>1 ustawienia, takie jas tworzenie połączenia tarj | Usta<br>vfoweg Zmier | wienia sieci i Internet<br>ń ustawienia, takie jak two | t <b>u</b><br>rzenie połączenia taryfowego. |
| (in           | s∯> (φ)<br>Tryb Hotspot                                                        | ti.                  | -∰⊃<br>Tryb                                            | 0<br>Hotspot                                |
| Sieć W        | 6-Fi samolotowy                                                                | Sieć W               | /i-Fi samolotowy                                       | mobilny                                     |
| 4             | 00:26 🕴 🔨 🔤 🤀 🐿 🗽 🕬 00:26                                                      | 20                   | 0% 🕴 ^ 🚾 🕀 १                                           | 四 億 印) 06.09.2020 -                         |

2. Select the 3D Printer

network

## 3. Enter the password: 12345678

### 4. You will be automatically redirected to the configuration page.

f the redirection does not take place automatically, enter the following address in the web browser: **192.168.0.1** Confirm with the **ENTER** key

# 5. Select the language of use, run the configuration.

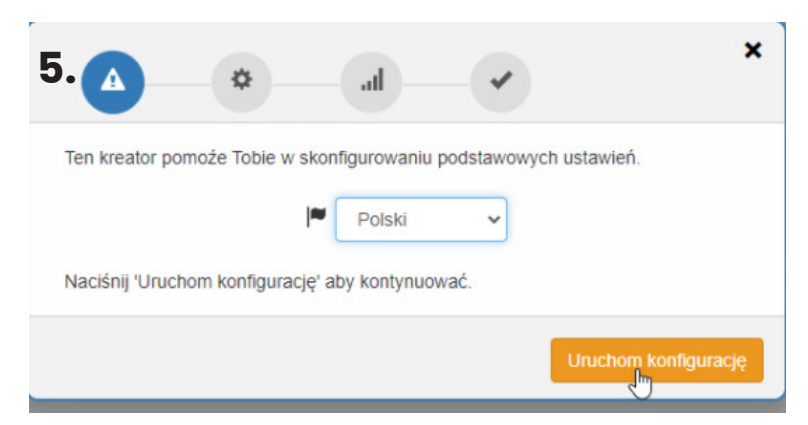

#### 6. Choice the type of firmware installed in the printer.

If the Ender printer has factory firmware, choose **Repetier**. If the software was changed, set the type of software currently loaded on board (usually Marlin)

| Usta          | wienia ESP3D                                    |                                      |
|---------------|-------------------------------------------------|--------------------------------------|
| Ustaw         | / typ oprogramowania dru<br>Unknown             | ıkarki:<br>✓ Ustaw                   |
| Jest t        | Repetier<br>Repetier for Davinci                | V ESP.                               |
| Ustav<br>C    | Marlin<br>Marlin Kimbra<br>Smoothieware<br>Grbl | rukraki:                             |
| Ustav<br>komu | Unknown<br>nikacji.                             | ESP muszą sobie odpowiadać do poprav |
| Ustaw         | / nazwę ESP:                                    |                                      |
| C             | 3D Printer                                      | Ustaw                                |

7. Baud rate set at the same we use when connecting via USB (usually 115200)

8. The name of the ESP set arbitrarily in the example "Ender" - press "*NEXT*"

|                                                                                                    | × |
|----------------------------------------------------------------------------------------------------|---|
| Ustawienia ESP3D                                                                                   |   |
| Ustaw typ oprogramowania drukarki:<br>C Marlin V Ustaw<br>Jest to wymagane do poprawnej pracy ESP. |   |
| C         115200         V         Ustaw                                                           |   |
| Ustawienia prędkości portu drukarki i ESP muszą sobie odpowiadać do poprawnej<br>komunikacji.      |   |
| Ustaw nazwę ESP:<br>C Anet A8 V Ustaw                                                              |   |
| Dale                                                                                               | j |

### 9. There are only two *AP* and *STA* operating modes.

**9.1 AP mode** creates its own wireless network. If you choose this type of connection, the printer will not be visible in our home WI-FI network. In this case, you will need to connect to the 3D Printer network. The configuration of this network is limited to entering a new access password.

|                                                                                                    | ×             |
|----------------------------------------------------------------------------------------------------|---------------|
| Konfiguracja WiFi                                                                                                    |               |
| Wybierz tryb pracy ESP:<br>C AP V Ustaw<br>AP ustawia tryb pracy jako punkt dostępu / STA pozwala na<br>istniejącej sieci | połączenie do |
| SSID punktu dostępu ESP:<br>C 3D Printer Ustaw                                                                            |               |
| Hasło dla punktu dostępu:                                                                                                 |               |
| Wybierz zabezpieczenie:                                                                                                   |               |
| 9.1                                                                                                    | Dalej         |

#### 9.2 STA mode

allows you to connect the printer to your home wireless network.

|                                                                                                | *                          | × Press the magnifying glass icon, select your home                      |
|------------------------------------------------------------------------------------------------|----------------------------|--------------------------------------------------------------------------|
| Konfiguracja WiFi                                                                              |                            | wireless network from the list<br>of available networks                  |
| Wybierz tryb pracy ESP:<br>C STA V Ustaw<br>AP ustawia tryb pracy jako pupit dostepu / STA pos | zuala na polaczonio do     | Click " <b>Set</b> "                                                     |
| AP ustawia tryb pracy jako puliki dostępu / STA poz<br>istniejącej sieci                       | wala na połączenie do      | In the " <b>Password</b> " field, enter<br>the key of your home wireless |
| C 3D Printer Ustaw                                                                             | Q                          | network                                                                  |
| Podaj SSID sieci do kórej chesz się połączyć. Może                                             | esz prszeskanować dostępne |                                                                          |
| Sicci.                                                                                         |                            | Click " <b>Set</b> "                                                     |
| Hasło:                                                                                         |                            |                                                                          |
| C ******* Ustaw                                                                                |                            | Click " <b>Next</b> "                                                    |
| 0.0                                                                                            | _                          |                                                                          |
| J.Z                                                                                            | Dale                       |                                                                          |

| Konfiguracja zakończona.                                                                                                    |
|----------------------------------------------------------------------------------------------------|
| Po zakończeniu pracy kreatora, zmiana konfiguracji nadal będzię dostępna.<br>Aby zastosować zmiany może być potrzebe ponowne uruchomienie ESP. |
| Zamknij                                                                                                    |

The system will inform you that the **configuration is complete.** 

#### 10. Restart the 3D printer

by disconnecting the device from the power source for about 30 seconds. After restarting the printer, the LCD will show that the **connection establishing is in progress.** 

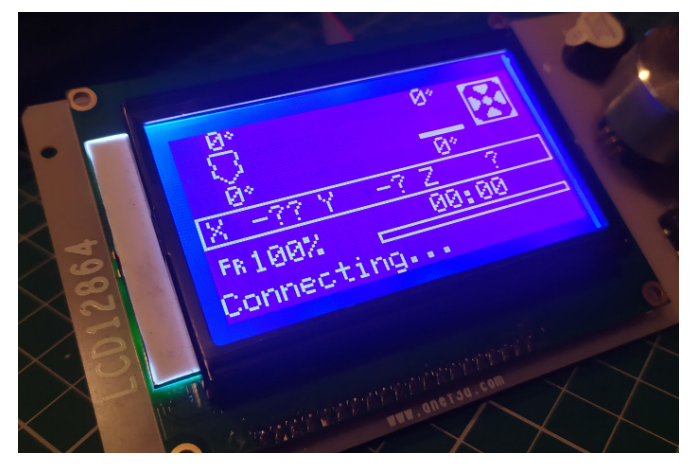

11. Connect the computer to the home wireless network.

The established connection will be confirmed with the IP address obtained from the local DHCP server.

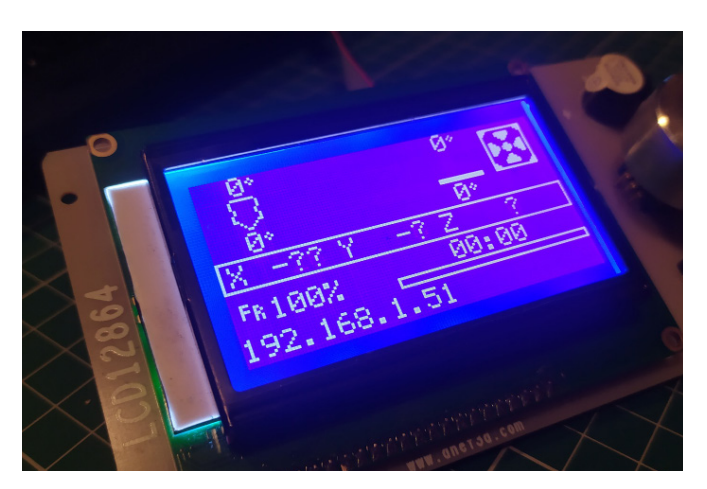

12. Enter the IP address from the display into the browser to gain access to the printer control

| and a to a state      | 1 CC E 10000 0 CON 10000 + 10000 | <ul> <li>Integers them. If them</li> </ul> | Sarlay 🕴 May 🌒 Barnelod | e (p. <b>b</b> settinger |                   |                        |   |
|-----------------------|----------------------------------|--------------------------------------------|-------------------------|--------------------------|-------------------|------------------------|---|
| International Prove   |                                  | < ·                                        |                         |                          |                   |                        | - |
| -                     | Conversion assessments and the   | in Temperatury                             | C internetione is       | antanan 1 mm             | Ensuring          |                        |   |
| */                    | STA (8) 1771                     | Name Type                                  |                         | Manhatan (Call           | Manage            | Deeps                  |   |
| 1XOS                  |                                  | Churcle Th                                 | x (%)                   |                          | 0.0000 T          | wyood mercen in market | 1 |
| 6m                    |                                  |                                            |                         |                          | Parage (Schiller  | * * *                  |   |
| S                     |                                  |                                            |                         |                          | Polanom (21-1074) | 0 5 4                  | 1 |
|                       |                                  |                                            |                         |                          |                   |                        |   |
| 27 180                | rent ( 10 rent daty dat          |                                            |                         |                          | Next Report 1     | ** 0 ** ****           |   |
| Pillel est Lareta (22 |                                  | tomanaly                                   |                         | week                     |                   |                        |   |
|                       |                                  |                                            |                         |                          |                   |                        |   |
|                       |                                  |                                            |                         |                          |                   |                        |   |
|                       |                                  |                                            |                         |                          |                   |                        |   |
|                       |                                  |                                            |                         |                          |                   |                        |   |